## Как создать игру в Power Point с использованием триггеров

Автор статьи и скриншотов: Осьмакова Марина Васильевна - преподаватель высшей категории Тюменского педагогического колледжа №1

http://viki.rdf.ru/trigger/

Программа PowerPoint позволяет устанавливать различные эффекты анимации. Одно из средств анимации – триггеры.

**Триггер** - средство анимации, позволяющее задать действие выделенному элементу, анимация запускается по щелчку.

Использование триггеров в обучающих играх позволяет сделать их интерактивными. Рассмотрим, как используются триггеры на примере готовой презентации «Загадки про животных»

В игре мы должны отгадать загадку и выбрать ответ из трех предложенных ниже вариантов. Давайте разберем эту игру.

|       | Прыгает ловко,<br>любит морковку.<br>Кто это? |  |
|-------|-----------------------------------------------|--|
| белка | заяц морковка                                 |  |

Мы хотим, чтобы при нажатии на неправильные ответы появилось слово «нет», а при нажатии на правильный ответ, появилась картинка – отгадка и звуковой сигнал. Напишем слово «Нет» и будем использовать триггеры. С верхней панели «Показ слайдов» Откроем настройку анимации.

| и  | д Вст <u>а</u> вка | Фор <u>м</u> ат | Сервис | Пок      | аз слайдов          | <u>О</u> кно       | <u>С</u> правка |                              |                 |  |
|----|--------------------|-----------------|--------|----------|---------------------|--------------------|-----------------|------------------------------|-----------------|--|
| 3  | 🛕 🗳 🛱              | 1 X D           | 1 🔁 🍼  | Q        | На <u>ч</u> ать пок | аз                 | F5              | 1/2 🏢 📕 66%                  | -   💿 💂         |  |
| 3  | -   Ж. <i>К</i>    | чs              |        |          | Настро <u>й</u> ка  | презента           | ции             | 🕶 🛛 🖅 Ко <u>н</u> структор 🧯 | 🛅 Создать слайд |  |
|    |                    |                 |        | Č٦       | Настройка           | вр <u>е</u> мени   |                 |                              |                 |  |
|    |                    |                 |        |          | <u>З</u> вукозапис  | ъ                  |                 |                              |                 |  |
|    |                    |                 |        |          | <u>У</u> правляюц   | цие кнопк          | и 🕨             |                              |                 |  |
|    |                    |                 |        |          | <u>Н</u> астройка   | действия.          |                 | (0)                          |                 |  |
|    |                    |                 |        | <b>R</b> | <u>Э</u> ффекты а   | нимации            |                 | <b>(</b> Ο,                  |                 |  |
|    |                    |                 |        | 1        | Настройка           | ан <u>и</u> мации. |                 | вку.                         |                 |  |
|    |                    |                 |        | <b>1</b> | Смена с <u>л</u> ай | дов                |                 |                              |                 |  |
|    |                    |                 |        |          | Скр <u>ы</u> ть сла | ийд                |                 |                              |                 |  |
|    |                    |                 |        |          | Произвольн          | ный пок <u>а</u> з |                 |                              |                 |  |
|    |                    | (               | белк   | a        |                     | зая                | 4               | морко                        | вка             |  |
|    |                    |                 |        |          |                     |                    |                 |                              |                 |  |
|    |                    |                 |        |          |                     |                    |                 |                              |                 |  |
|    |                    |                 |        |          |                     |                    |                 |                              |                 |  |
|    |                    |                 |        |          |                     |                    |                 |                              |                 |  |
|    |                    |                 |        |          |                     | He                 | ет              |                              |                 |  |
| 2. |                    |                 |        |          |                     |                    |                 |                              |                 |  |

Если требуется запускать эффект только по щелчку объекта, необходимо задать для него использование интерактивности. Правой кнопкой мыши выделим объект «белка». Добавляем эффект: выделение - кратковременное расширение.

|                                       |                                             |            |                   | Ha   | стройка анимации                                   |
|---------------------------------------|---------------------------------------------|------------|-------------------|------|----------------------------------------------------|
| Прыгает ло                            | BKO,                                        | *          | В <u>х</u> од     | +    | Удалить                                            |
| пюбит мо*                             | 1. Высветление                              | *          | <u>В</u> ыделение | ÷    | енение эффекта                                     |
| x x                                   | 2. Изменение начертания                     | <b>☆</b> ≣ | В <u>ы</u> ход    | •    | ло:                                                |
| KTO OTO?                              | 3. Изменение размера                        | ☆          | Пути перемеще     | ня 🕨 |                                                    |
| Â                                     | <ol> <li>Изменение цвета заливки</li> </ol> |            |                   | Сво  | йство:                                             |
| белка зади                            | 5. Качание                                  |            |                   |      |                                                    |
|                                       | <u>6</u> . Кратковременное расширение       |            |                   | CKO  | рость:                                             |
|                                       | <u>7</u> . Мерцание                         |            |                   |      |                                                    |
| · · · · · · · · · · · · · · · · · · · | <u>8</u> . Мигание                          |            |                   |      | Чтобы добавить анимаци.                            |
| **                                    | 9. Перекрашивание                           |            | - 14              | 1    | выделите элемент на слай<br>а затем нажмите кнопк) |
|                                       | Другие эффекты                              |            |                   |      | "Добавить эффект".                                 |
| нег                                   |                                             |            |                   |      |                                                    |
| 2                                     |                                             |            |                   |      | Порядок                                            |

В области задач Настройка анимации щелкаем значок со стрелкой вниз на выбранном элементе и выбираем вариант Время.

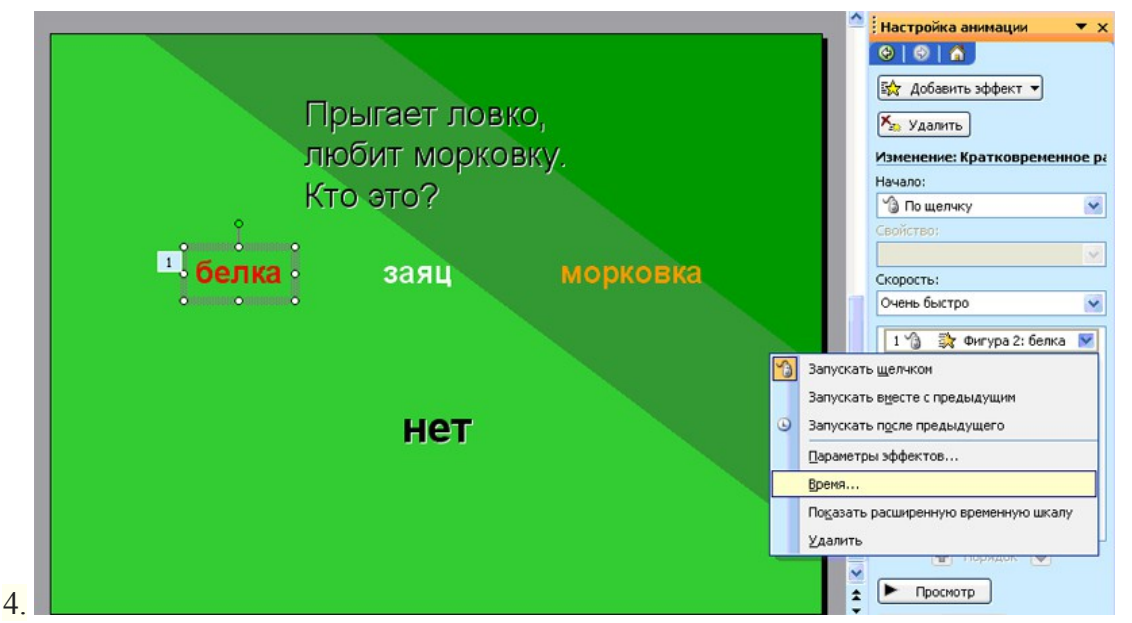

На вкладке Время нажимаем кнопку Переключатели, выбираем параметр Начать выполнение эффекта при щелчке. И из предложенных фигур находим фигуру «белка».

|                                                                                                    | -  | Іастройка анимации 🛛 🔻 🛪     |
|----------------------------------------------------------------------------------------------------|----|------------------------------|
|                                                                                                    |    | 9   9   6                    |
|                                                                                                    |    | ☆ Добавить эффект 🔻          |
| Прыгает ловко,                                                                                                    | 0  | 🐅 Удалить                    |
|                                                                                                    | И  | зменение: Кратковременное ра |
| пратковременное расширение                                                                                                   | H  | ачало:                       |
| Эффект Время Анимация текста                                                                                                 | Ľ  | 🕲 По щелчку 📉 📉              |
| Начало: 🖄 По шелчку 🔽                                                                                                    |    | войство;                     |
| 1 бе задержка: 0 Секуна                                                                                                    |    | <u>×</u>                     |
|                                                                                                    |    | корость:                     |
|                                                                                                    |    |                              |
|                                                                                                    |    | 1 🎲 🎲 Фигура 2: белка 💌      |
| Перенотать по завершении воспроизведения                                                                                     |    |                              |
| Переключа <u>т</u> ели <b>х</b>                                                                                              |    |                              |
| Анимировать в ходе последовательности щелчков                                                                                |    |                              |
| О Начать выполнение эффекта при щелчке     Фигура 1: Прыгает ловкс      Фигура 1: Прыгает ловкс      Фигура 1: Прыгает ловкс |    |                              |
| Фигура 1: прыгает ловко, им-<br>Фигура 2: белка                                                                              |    |                              |
| Фигура 3: заяц Ц                                                                                                    |    |                              |
| Фигура 5: нет                                                                                                    |    |                              |
|                                                                                                    |    | 🚹 Порядок 🛃                  |
|                                                                                                    | 1  | Просмотр                     |
| 5.                                                                                                    | ÷, |                              |

Таким образом, при нажатии на слово «белка» у нас начнется анимация. Выделяем слово «Нет». Добавляем эффект: вход – появление. Начало эффекта – с предыдущим. Смещаем элемент «фигура 5: нет» в списке под фигуру «белка».

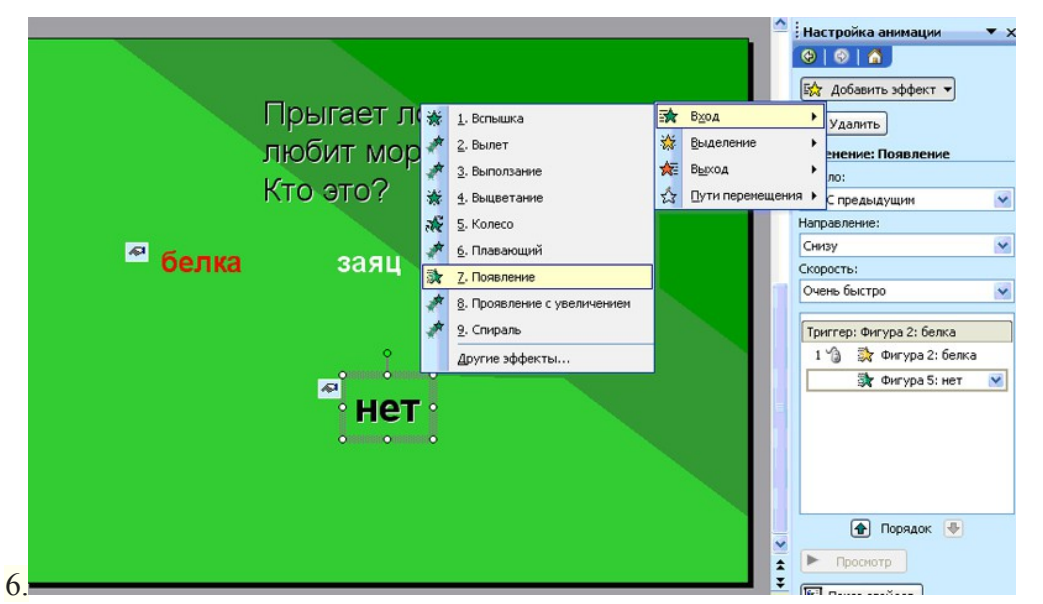

Теперь, надо сделать, чтобы слово «Нет» исчезло. Аналогично выделяем слово «Нет». Добавляем эффект: выход – исчезновение. Начало эффекта – после предыдущего. Смещаем элемент «фигура 5: нет» в списке вниз.

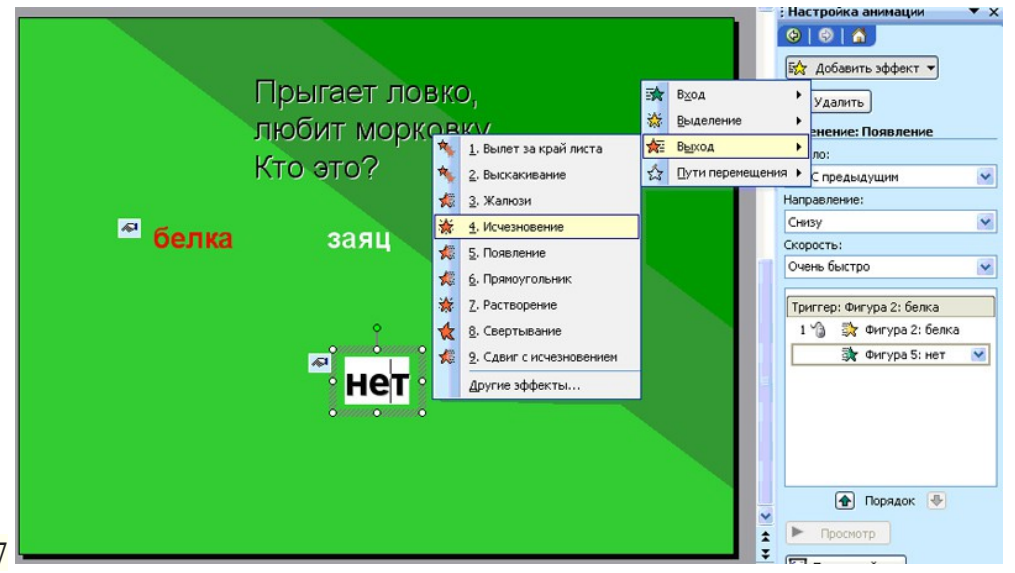

Для предварительного просмотра данного действия в области задач Настройка анимации нажимаем кнопку Показ слайдов. Итак, получилось, при нажатии на вариант ответа «белка» мигает слово «нет». Аналогичным образом поступаем с ответом «морковка». Внимательно следим за последовательностью эффектов в списке действий. Теперь настроим правильный ответ на появление картинки и звука. Поставим изображение зайца. И проделаем все те же операции с правильным ответом «заяц», но вместо слова «нет» задействуем картинку зайца. Это правильный ответ, он не должен исчезать. Вставим звуксмех зайчишки. Внимание! Звук должен быть формата WAV!

| Прыгает ловко,<br>любит морковку.                                                         | : пастроика анинации • х<br>• • • • • • • • • • • • • • • • • • •                                                                                                     |
|-------------------------------------------------------------------------------------------|----------------------------------------------------------------------------------------------------|
| KTO OTO?                                                                                  | Начало:                                                                                                    |
|                                                                                           | С предыдущим 💉                                                                                                    |
|                                                                                           | Направление:                                                                                                    |
| 🖉 белка 🧖 зада 🧖 морковка                                                                 | Скорость:                                                                                                    |
| Microsoft Office PowerPoint                                                               | Очень быстро                                                                                                    |
| Воспроизводить звук при показе слайдов?<br>Показать справку >><br>Автоматически По щелчку | У         Фигура 5: нет           Триггер:         Фигура 4: морковка           1         Э         Фигура 4: морк           >         Фигура 5: нет            •         ₩         Фигура 5: нет           •         ₩         Фигура 5: нет |
|                                                                                           | Триггер: Фигура 3: заяц<br>1 🏠 💱 Фигура 3: заяц<br>💱 ani-rabbit_hop 🔍 🗸<br>Порядок 🔮<br>Порядок                                                                                                    |

В верхней панели «Вставка» находим «фильмы и звук» вставить звук из файла. Выбираем нужный файл и автоматическое воспроизведение звука при показе слайдов. Ставим этот эффект в списке самым последним. Хорошо, когда появится картинка и ребенок одновременно с этим услышит звук. Поэтому настраиваем звук - вместе с предыдущим. Появившееся изображение микрофона перетащим вверх за пределы кадра, чтобы его не было видно, или настраиваем его на невидимый режим. Просмотрим нашу работу. Ребенок отгадывает загадку и видит картинку – отгадку. Теперь добавим кнопку перехода к следующему слайду.

| Вид Вставка Формат Сервис                           | Показ слайдов Окно Справка                                                                                                    | Введите вопрос                                                                                                    |
|-----------------------------------------------------|----------------------------------------------------------------------------------------------------|----------------------------------------------------------------------------------------------------|
| ≝ ≝ 2 1 7 12 14 14 14 14 14 14 14 14 14 14 14 14 14 | <ul> <li>Начать показ</li> <li>Настройка презентации</li> <li>Настройка времени</li> <li>Конструктор</li> <li>Создать слайд</li> </ul>           | Настройка анимации                                                                                                    |
|                                                     | Зеукозапись<br>Управляющие кнопки<br>Настройка действия<br>Эффекты анимации<br>Настройка анумации<br>Конена сдайдов<br>Курыть слайд<br>Произволя | <ul> <li>Добавить эффект</li> <li>Удалить</li> <li>Изменение: Появление</li> <li>Начало:</li> <li>С предыдущим</li> <li>Направление:</li> </ul>                                                                                                    |
| <sup>∞</sup> белк                                   | а Заяц Морковка<br>Нет                                                                                                    | Снизу<br>Скорость:<br>Очень быстро<br>Э ж Фигура 5: нет<br>Триггер: Фигура 4: морковка<br>1 % Фигура 4: морк.<br>Фигура 5: нет                                                                                                    |
|                                                     |                                                                                                    | Фигура 5: нет      Триггер: Фигура 3: заяц      1 % * Фигура 3: заяц      1 % * Фигура 3: заяц      1 % Фигура 3: заяц      1 % Фигура 4: заяц      1 % Фигура 4: заяц |

Кнопка даст возможность перейти к следующей загадке.

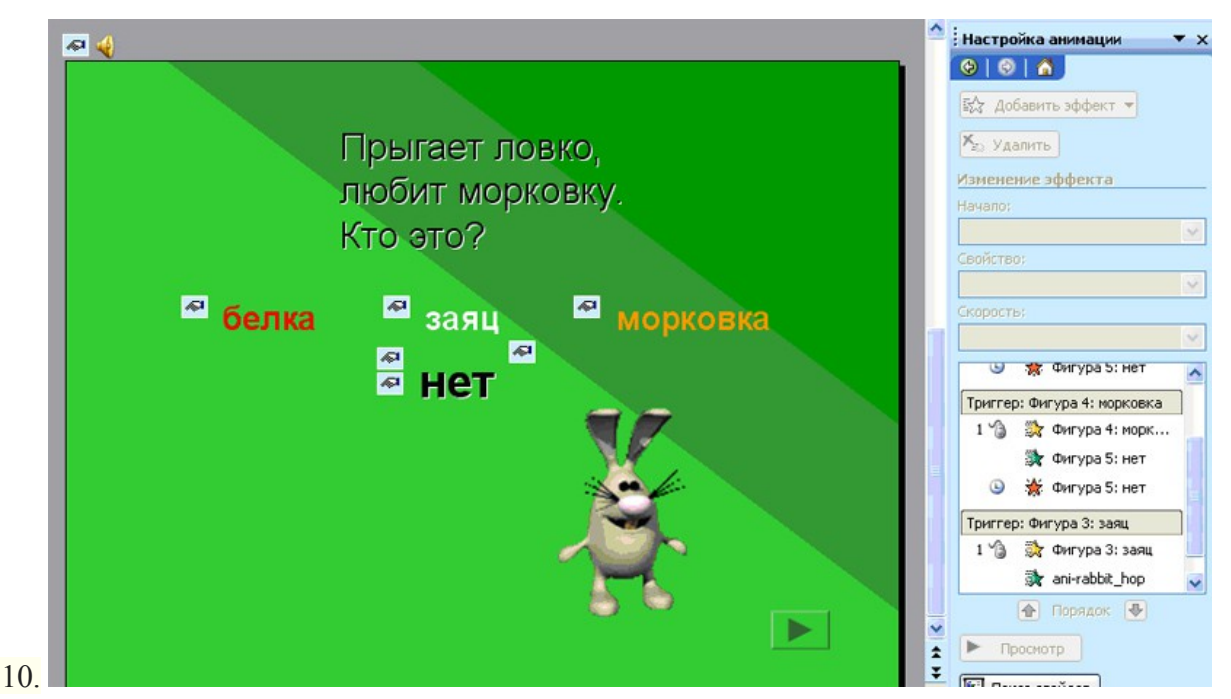

Таким же образом проделываем работу с остальными слайдами. Если данная деятельность покажется слишком утомительной, можно сэкономить время. Выделяем и копируем все с готового слайда и переносим это на новый. Заменяем слова, местоположение ответов. Справа меняются названия объектов уже автоматически! Остается заменить картинку и звук.

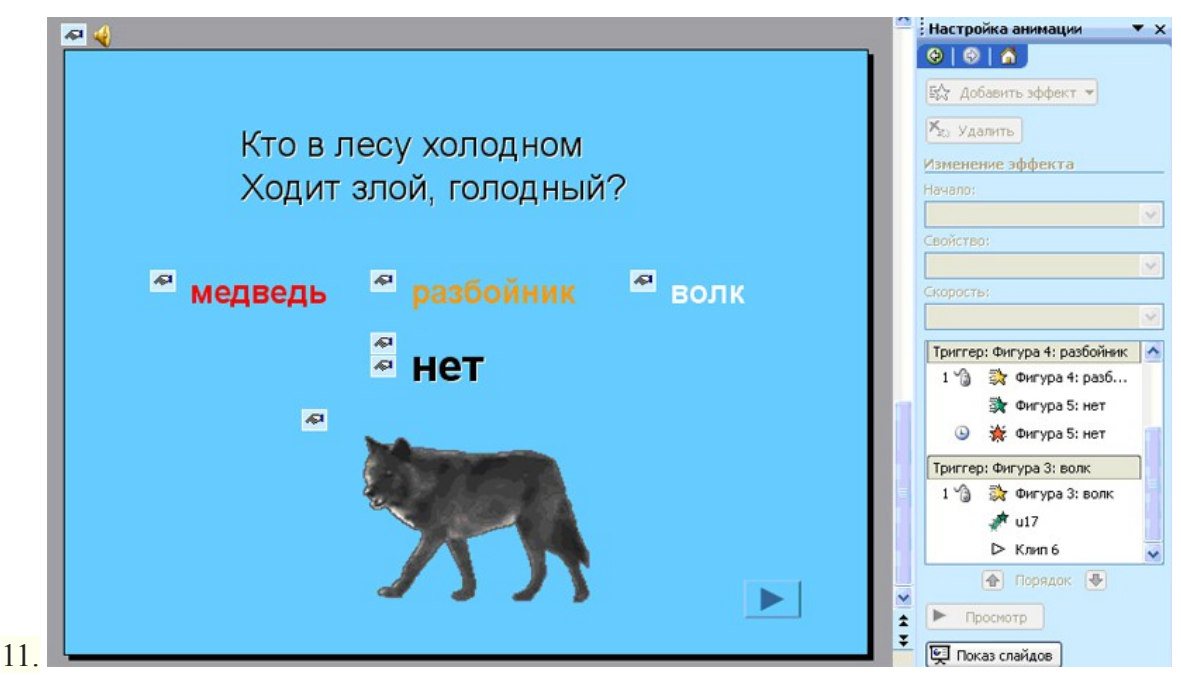

Игра готова! Если вы делаете игру – презентацию для маленьких, которые еще не умеют читать, то вместо слов – отгадок, мы введем картинки. Процедура применения триггеров анимации для картинок будут абсолютно аналогичными, что и для слов.

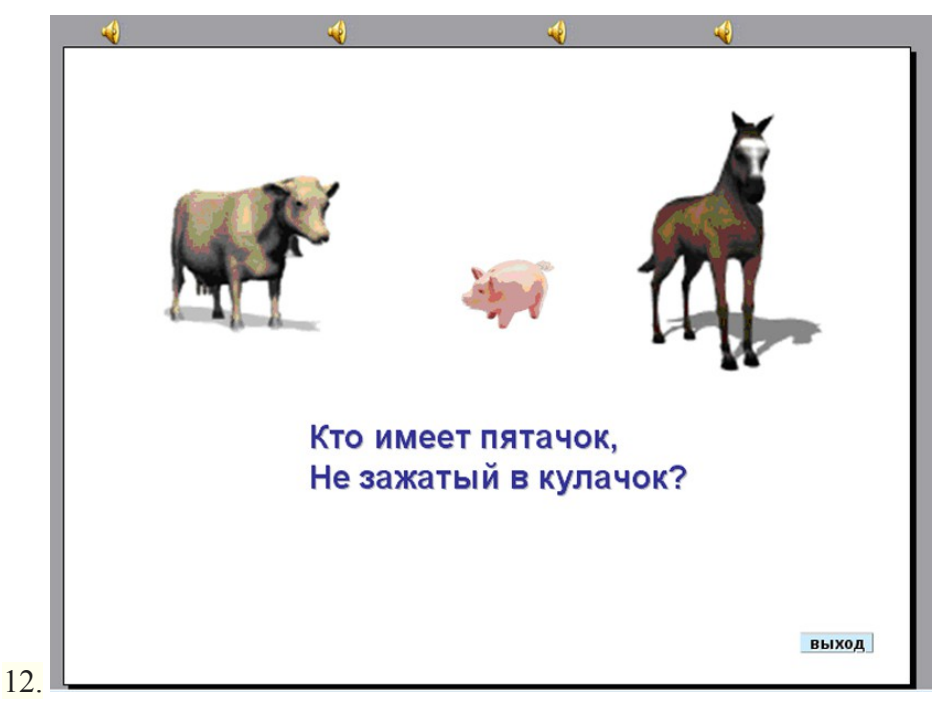

Очень часто в дидактических интерактивных играх – презентациях требуется исключить лишние объекты или понятия. Мы не знаем, с какой картинки или слова ребенок начнет работу, применение такого средства анимации как триггеры, позволяет решать проблему очередности объектов в настройках анимации. Итак, на слайде дикие и домашние животные. Играющему требуется убрать изображения диких животных.

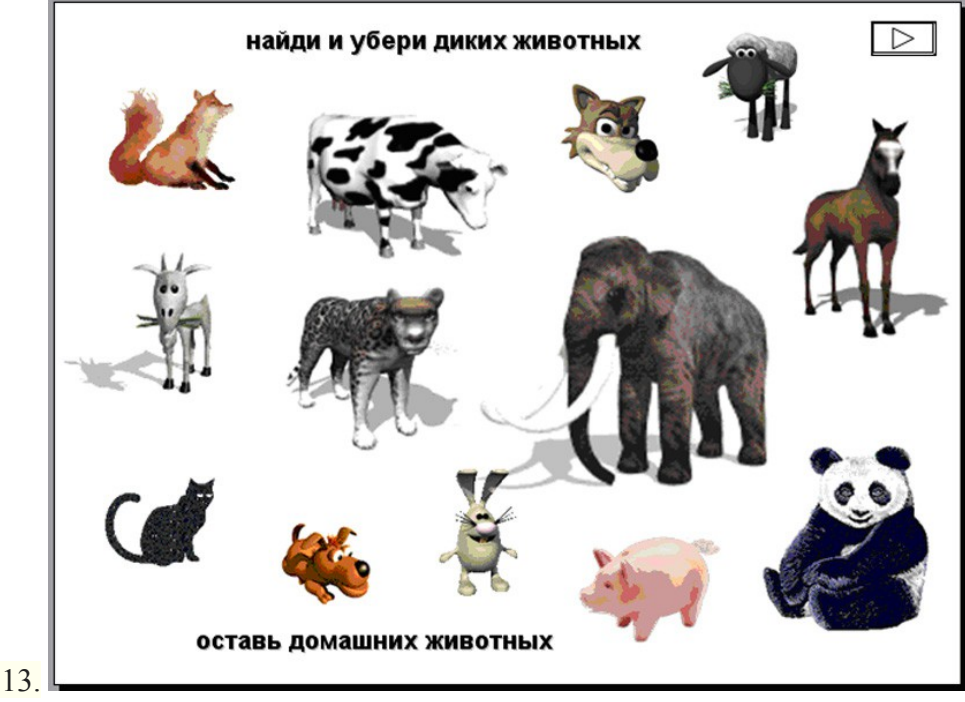

Значит, нам требуется проставить для этих изображений в «Показе слайдов» эффект «выхода» - «исчезновение» при нажатии на них мышью. Выделяем первый объект – «лиса» и выставляем эффект «выхода» - «исчезновение». На появившемся справа типе анимации нажимаем стрелочку и выбираем пункт «Время».

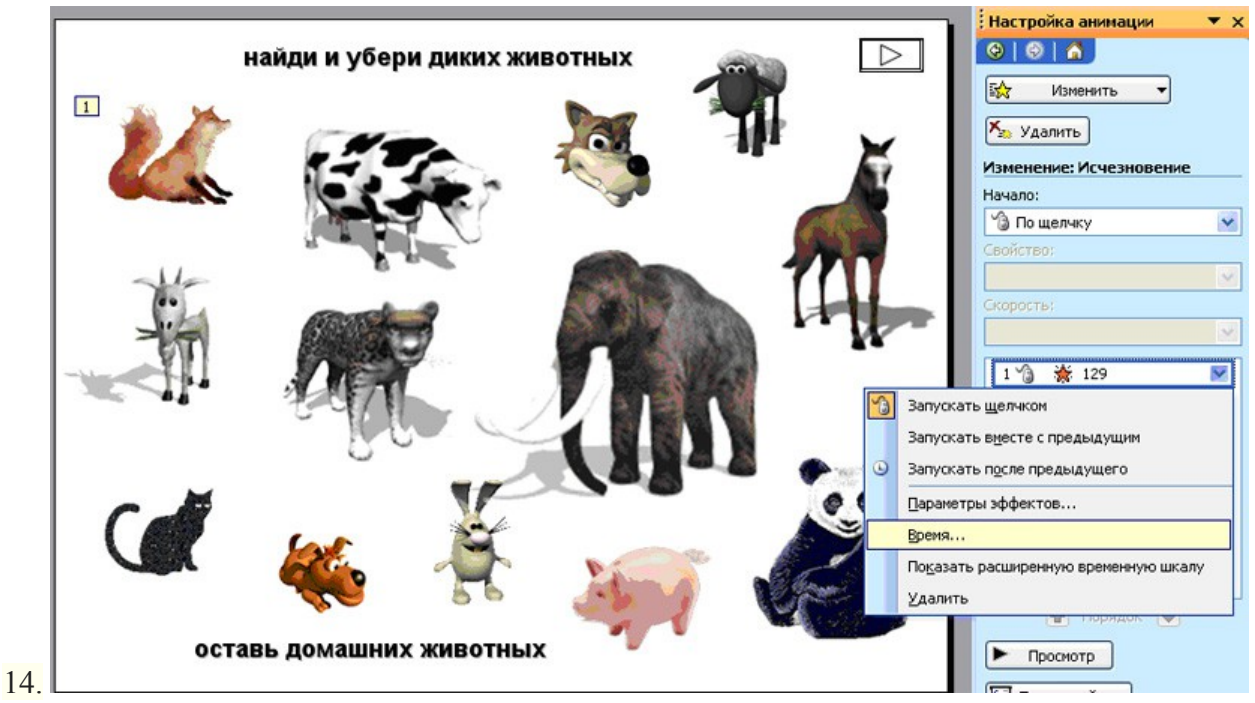

В открывшемся окне раскрываем переключатели и ставим флажок на «Начать выполнение при щелчке». Раскрываем список объектов и выбираем наш – 129. Это лиса.

|                 |                                       | <b>1</b> ,   | Кар Удалить •                      |
|-----------------|---------------------------------------|--------------|------------------------------------|
| 11.20           | Исчезновение                          |              | Изменение: Исчезновение<br>Начало: |
|                 | Эффект Время                          |              | По щелчку                          |
|                 |                                       |              | Свойство:                          |
| 11-             | ачало:                                |              |                                    |
| (°-)            | <u>з</u> адержка: 0 😂 секун,          | A            | Скорость:                          |
| -               | Скорость:                             | ¥¥           |                                    |
|                 | Повторение:                           | ~            | 1 🏠 🔆 129                          |
| - 11°           | Перемотать по завершении воспроизведе | ния          |                                    |
|                 | Переключатели 🛳                       |              |                                    |
|                 | Анимировать в ходе последовательности | щелчков      |                                    |
| -               | Начать выполнение эффекта при щелчке  | конь         |                                    |
|                 |                                       | хрюша        |                                    |
|                 |                                       | 114          |                                    |
| Constitution of |                                       | 409          |                                    |
|                 | 40 00 0                               | ani-jaguar 🗡 |                                    |

Теперь над данным действием мы увидели слово «триггер». Таким же образом проделываем описанные действия в отношении остальных диких животных.

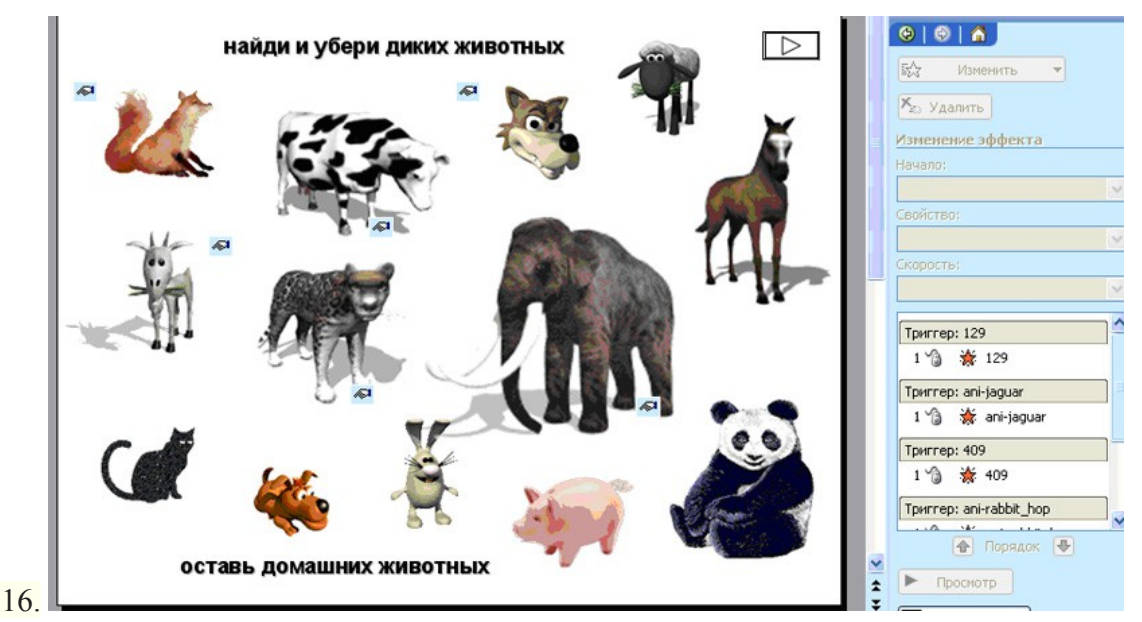

Обратите внимание, у каждого изображения стоит маркер триггера, а справа их перечень. Нажмем кнопку «Показ слайдов» и посмотрим результат. На слайде по щелчку мыши исчезают заданные изображения, остаются домашние животные. Добавим кнопку перехода к следующему слайду. Скопируем изображения домашних животных, и обобщим результат. У нас на слайде остались только домашние животные:

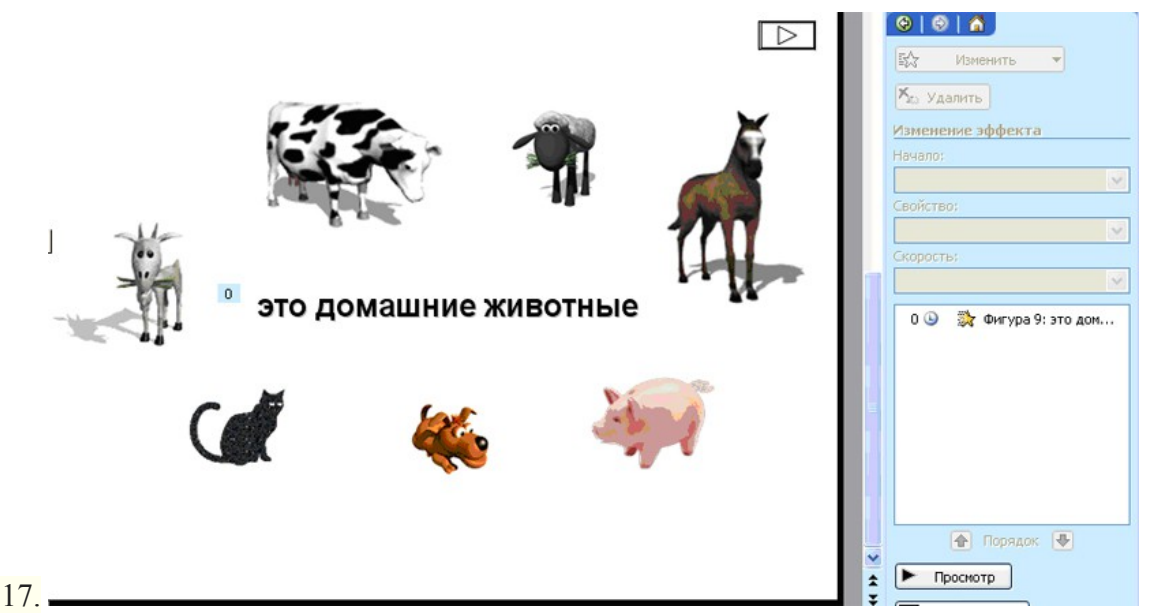

По данному алгоритму можно составлять отличные задания на исключение лишнего, классификацию, как для занятий в детском саду, так и для уроков в школе. Удачи!